## 1º PASSO – Entre no site <u>http://sistemas.febnet.org.br/ead\_esde/</u>

Digite usuário e senha depois clique em Acesso

OBS: Caso não lembre da sua senha de acesso clique em esqueci minha senha

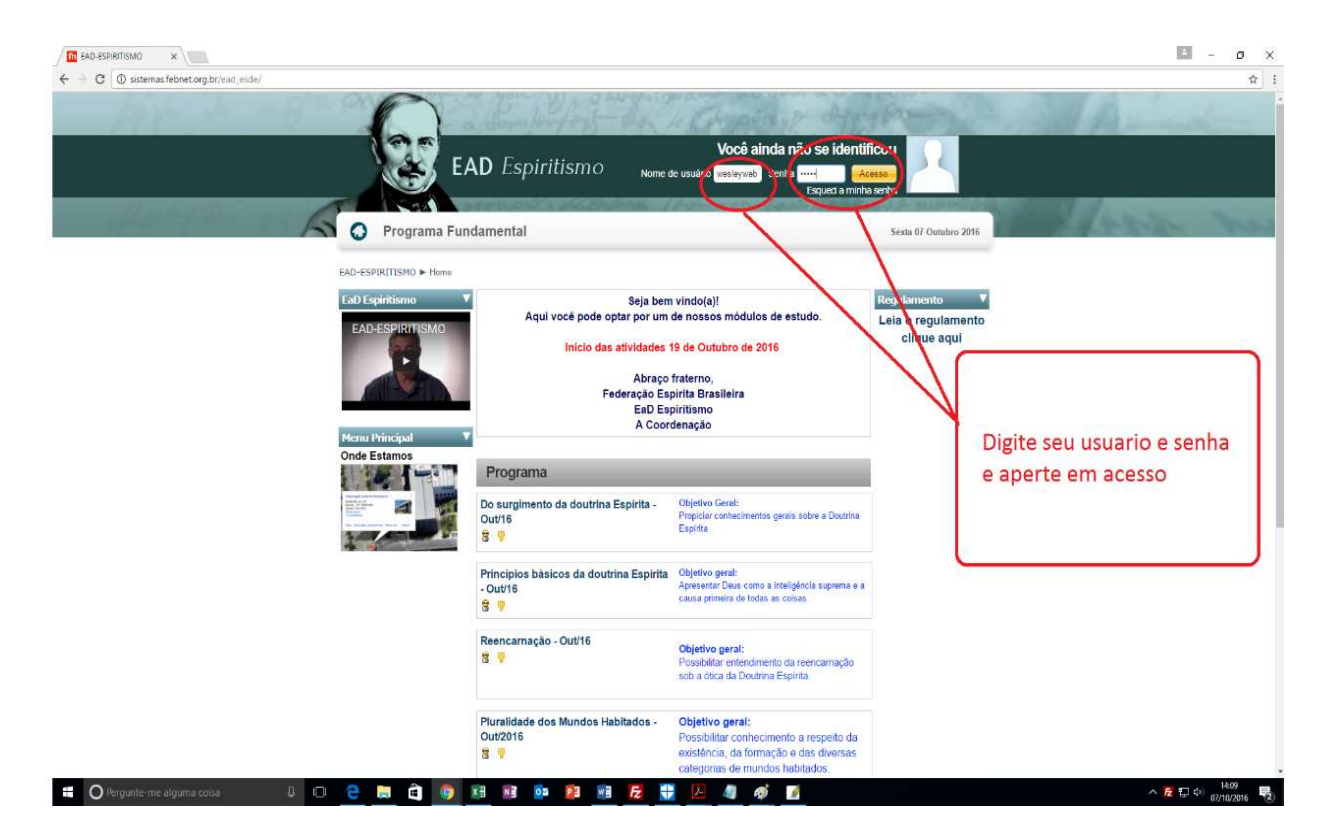

### OBS: se a tela ficar em branco após o primeiro passo clique na url e aperte enter

2º PASSO – Clique na chave do curso que você deseja participar

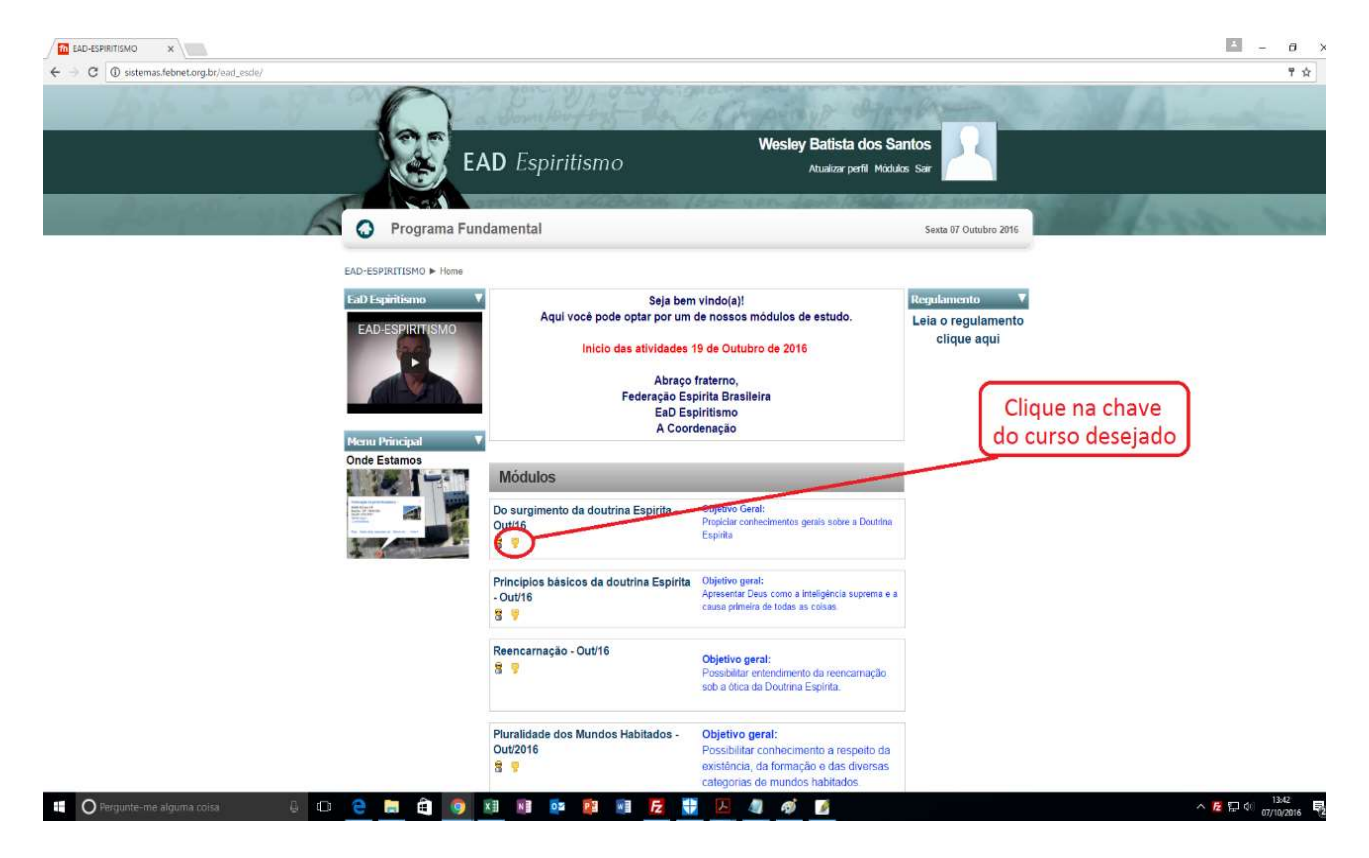

#### Curso: Do surgimento de 🗙 - 0 X ← → C 🛈 sistemas.febnet.org.br/ead\_esde/course/view.php?id=41 ☆ : Wesley Batista dos Santos EAD Espiritismo Atualizar perfil Módulos Sair S O Programa Fundamental Sexta 07 Outubro 2016 EAD-ESPIRITISMO > Do surgimento da doutrina Espirita - Out/16 - Inscrições abertas Programação Usuários Online 🛛 🔻 Clique em faça a (últimos 5 minutos) Juliana Costa minha inscrição Caros amigos de ideal Espírita, por gentileza, preencham o Formulário de Avaliação do curso. O objetivo é colher informações, sugestões e opiniões para que possamos fazer neste curso as adequações necessárias. clique aqui e responda Fórum de Notícia Dicas Dicas 1) Assista ao video de Boas Vindas. 2) Para conhecer o ambiente em que vocé val estudar, assista aos videos. 3) Assista cada orientação para diferentes ações, como: alterar seu perfil; envíar uma mensagem; participantos de Fourd de Nocicas etc. 4) Clique em "Participantes", no menu da esquerda da página inicial, para visualizar seus colegas e utores. 5) Lembramos que estão disponiveis para dovenload gratuito, no site da FEB, as obras básicas. Fórum de Notícias Clique aqui para acessar 8 Faça a minha inscrição neste 6) Após essas atividades, siga as instruções dos tutores, dentro do seguinte Seja bem vindo(a) ao EaD-Espiritismo. Aguarde o início do estudo Dia 19 de Outubro Clique aqui e veja o Cronograma do Estudo i Clique aqui: 1 - Video "Ambientação" e "Como atualizar o perfil" 🗄 🔘 Pergunte-me alguma coisa i 🧿 🛛 Ni 🔯 🛐 🖬 层 🛟 へ 🔀 🖫 🕸 13:46 👼 -ø 6

# 3º PASSO – Clique em faça a minha inscrição neste curso

## 4º PASSO – Digite a chave ead2016 e clique em faça a minha inscrição neste curso

| ← → C ① sistemas.febnet.org.br/ead_esde/course/enrol.p/ | np?id=41                                                    |                                                                                                    |                                                   |
|---------------------------------------------------------|-------------------------------------------------------------|----------------------------------------------------------------------------------------------------|---------------------------------------------------|
|                                                         | Carlo a Semilariter                                         | - Don 10 Rompiny & Byrgh                                                                                                    | man and the mat                                   |
|                                                         | EAD Espiritismo                                             | Wesley Batista dos Santos<br>Atualizar perfil Módules Sait                                                                                                    | 2 <u></u>                                         |
| 20000-191                                               | Programa Fundamental                                        | S                                                                                                    | Sexta 07 Outubro 2016                             |
|                                                         | EAD-ESPIRITISMO > Programa > Acesso a Do surgimento da dout | trina Espírita - Out/16 - Inscrições abertas                                                                                                    |                                                   |
|                                                         | Do surgimento da doutrina Espirita - Out/16<br>S 💙          | Objetivo Garat:<br>Propiciar conhecimentos gerais sobre a Doutrina Espírita                                                                                       | Digite a chave ead2016<br>e clique em Faça a minh |
|                                                         | Este<br>Uma senha que deve ser<br>Código de Inscrição       | cue vector un celos de inscrito inscrito entra no curso.<br>Inda na primeira vez em que unuario inscrito entra no curso.<br>Inscrito entra no curso.<br>Cancolari | inscrição neste curso                             |
|                                                         | 0                                                           |                                                                                                    |                                                   |
|                                                         | EAD Espiritismo                                             | Todos os direitos reservados a l'ederação Espírita Diesileira 🕹                                                                                                   | FEB                                               |
|                                                         |                                                             |                                                                                                    |                                                   |
|                                                         |                                                             |                                                                                                    |                                                   |
|                                                         |                                                             |                                                                                                    |                                                   |

へ 🔀 🖅 🕼 13:59 07/10/2016 😼

Pronto! Você está matriculado na ferramenta e matriculado no curso

0 😄 🖶 🖨 🧕 🧕 😣 🕸 💷 🖉 😹 🖉 🛷 💋

Pergunte-me alguma coisa